# Development Contributions (DC) Estimator Tool User Guide

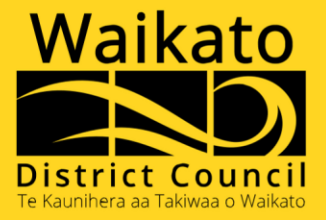

# Contents

Click on a topic below to jump to the relevant page

| What is the Online Development Contributions Tool?     | 3 |
|--------------------------------------------------------|---|
| Using the Online Estimator Tool                        | 3 |
| Step 1 – Property Selection                            | 3 |
| Step 2 – Development Type                              | 4 |
| Step 3 – Application Stage                             | 4 |
| Step 4 – Property Information or Notes and Information | 5 |
| Step 5 – Development Specifics                         | 5 |
| Your Development Contribution Estimation               | 6 |
| Printing Your Development Contribution Estimation      | 7 |

# What is the Online Development Contributions Tool?

Our new online Development Contributions (DC) Estimator tool will help you to understand the potential cost of the DC associated with your development proposal.

This online tool will allow you to look at different variations to your development proposal to understand what the contributions for each option could look like.

# Using the Online Estimator Tool

The following steps will guide you through using the online Development Contributions Estimator Tool.

## Step 1 – Property Selection

- Enter the property address into the search field.
- Possible address options will display to select from rather than typing in the full address.
- The map will update and indicate the address entered in the search field with a flashing red button.
- Click on Next Step to continue through to Estimator Tool. Click on Previous Step to return to the DC Estimator Tool home display screen.

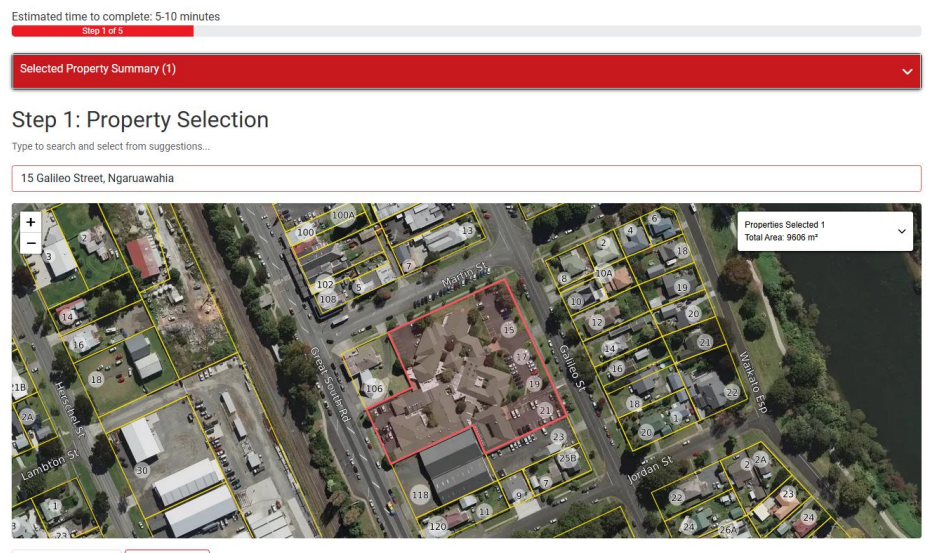

PREVIOUS STEP NEXT STEP

## Step 2 – Development Type

- Click on either the Residential or Non-Residential button to describe the type of development proposed.
- Click on Next Step.

Click on Start Over at any time to return you to the DC Estimator Tool home display screen. Please note, the address field will be cleared if you choose to start over.

Click on Previous Step to go back one step in the Estimator Tool guided questions.

| Estimated time to o                           | complete: 5-10 minute:<br>Step 2 of 5                  | 3         |                                                                                                    |
|-----------------------------------------------|--------------------------------------------------------|-----------|----------------------------------------------------------------------------------------------------|
| Selected Property                             | / Summary (1)                                          |           | ~                                                                                                    |
| Step 2: D<br>What type of deve<br>Residential | evelopmen<br>elopment are you planr<br>Non-Residential | t Type?   | fara a rimatik urban bausina ana urbana a <b>Kan Baildan</b> tid daudaamad afara ta astidika in asamaanid ar industrid asaa |
|                                               |                                                        |           |                                                                                                    |
| START OVER                                    | PREVIOUS STEP                                          | NEXT STEP |                                                                                                    |

## Step 3 – Application Stage

- Click on the appropriate application stage for your development proposal.
- Click on Next Step.

The application stage selections are applicable for the Development Type selected in Step 2.

| Estimated time to c            | complete: 5-10 minutes Step 3 of 5                                                                                                    |
|--------------------------------|----------------------------------------------------------------------------------------------------|
| Selected Property              | y Summary (1)                                                                                                    |
| Residential                    |                                                                                                    |
| Step 3: A<br>What stage is the | pplication Stage?                                                                                                    |
| Subdivision                    | Building Consent or Service Connection                                                                                                    |
| For example, a new b           | uliding or dwelling would be at the Building Consent or Service Connection stage, whereas Subdivision applies to a property intended to be split into two or more land parcels. |
| START OVER                     | PREVIOUS STEP NEXT STEP                                                                                                    |

# Step 4 – Property Information or Notes and Information

- Either click on the relevant property information descriptor button, enter the required additional property information, or read the displayed notes/information relating to your selection.
- Click on Next Step.

The requirements for additional property information are based on the information you provided in Steps 1-3.

| Estimated time to complete: 5-10 minutes                                                                                                    |
|----------------------------------------------------------------------------------------------------|
| Step 4 of 5                                                                                                    |
| Selected Property Summary (1)                                                                                                    |
| Residential -> Building Consent                                                                                                    |
| Step 4: Property Information                                                                                                    |
|                                                                                                    |
| Notes:                                                                                                    |
| Each existing property has one credit for 1 HEU of District Wide Roading Development Contributions, however, if the existing property is not already connected to services (water, wastewater, stormwater) then additional development contributions for these may be required. |
| Development Contributions are inflation adjusted on the 1 July each year using the Producers Price Index (PPI) outputs for construction from STATS NZ                                                                                                    |
| What is the current status of the property:                                                                                                    |
| An existing dwelling is present and will remain This is to replace a dwelling that has been removed or demolished No dwelling exists on the property                                                                                                    |
| START OVER PREVIOUS STEP NEXT STEP                                                                                                    |

## **Step 5 – Development Specifics**

- Additional questions are asked specifically relating to the development proposal information provided in Steps 1-4 to support an estimate.
- Click on Calculate Contributions.

In some instances, the Your Estimation results screen will display automatically when specifics are clicked on. In other instances, an answer needs to be provided and then the Calculate Contributions button selected.

| Estimated time to complete: 5-10 minutes                                                                                                    |   |
|----------------------------------------------------------------------------------------------------|---|
| Step 5 of 5                                                                                                    |   |
|                                                                                                    |   |
| Selected Property Summary (1)                                                                                                    | ~ |
|                                                                                                    |   |
| Residential -> Building Consent                                                                                                    |   |
| Step 5: Development Specifics                                                                                                    |   |
| Step 5. Development Specifics                                                                                                    |   |
| Select the type of dwelling you plan to construct:                                                                                                    |   |
|                                                                                                    |   |
| Single dwelling with a floor area up to 45 m <sup>2</sup> (small dwelling) Single dwelling with a floor area over 45 m <sup>2</sup> Multiple dwellings (regardless of size) |   |
| How many additional dwellings are being built on the property?                                                                                                    |   |
| 1.0 ~                                                                                                    |   |
|                                                                                                    |   |
|                                                                                                    |   |
| START OVER PREVIOUS STEP CALCULATE CONTRIBUTIONS                                                                                                    |   |

## Your Development Contribution Estimation

An estimation results screen will display.

- Click on Start Over to return to the DC Estimator Tool home display screen.
- Click on Previous Step to return to Step 5.

#### lected Property Summary (1) Your Estimation This estimate is for a Residential Building which will result in one additional Household Equivalent Unit (HEU) for a minor building under 45 m<sup>2</sup> on a site with an existing dwelling. The development is in the following Development Contribution areas Ngaruawahia Roads and Transport Ngaruawahia Stormwater Ngaruawahia Wastewater Ngaruawahia Water \* Where there has been a new or extended catchment implemented since the subdivision that created this property then development contributions may be applicable at time of building consent. Contact info@waidc.govt.nz to verify if new or extended catchment levies apply to your project. New catchments include but are not limited to Huntly, Ngaruawahia, Taupiri and Hopuhopu Wastewater, and Tuakau Roads & Transport Units Of Increased Demand **Contribution Estimate** Development Catchment Rate Per Unit District Wide Community Facilities 0.5 (Additional HEU) \$2,252.00 \$1,126.00 District Wide Reserves 0.5 (Additional HEU) \$2,335.00 \$1,167,50 District Wide Roading 0.5 (Additional HEU) \$1,347.00 \$673.50 Ngaruawahia Roads and Transport 0.5 (Additional HEU) \$582.00 \$291.00 Ngaruawahia Stormwater 0.5 (Additional HEU) \$776.00 \$388.00 \$11,917.00 Ngaruawahia Wastewate 1.5 (Additional HEU) \$17,875.50 Ngaruawahia Water 0.5 (Additional HEU) \$1,437,00 \$718.50

### Notes:

Each existing property has one credit for 1 HEU of District Wide Roading Development Contributions, however, if the existing property is not already connected to services (water, wastewater, stormwater) then additional development contributions for these may be required.

Development Contributions are inflation adjusted on the 1 July each year using the Producers Price Index (PPI) outputs for construction from STATS NZ

START OVER PREVIOUS STEP PRINT REPORT

**Total Development Contribution** 

\$22,240.00

# Printing Your Development Contribution Estimation

From Your Estimation screen, click on Print Report.

- Your print options window will open.
- Select your printing options.
- Click on Print.

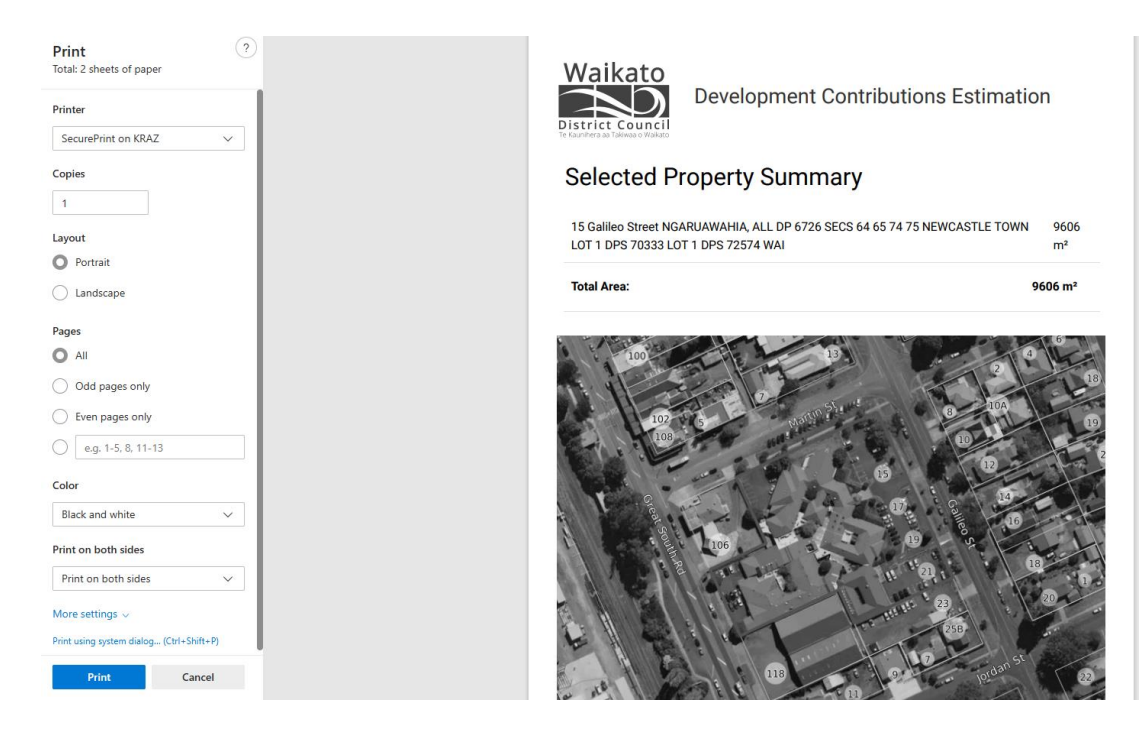